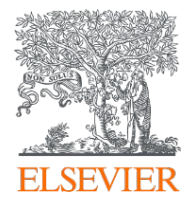

## 如何登入SciVal系統

## 登入網址www.scival.com

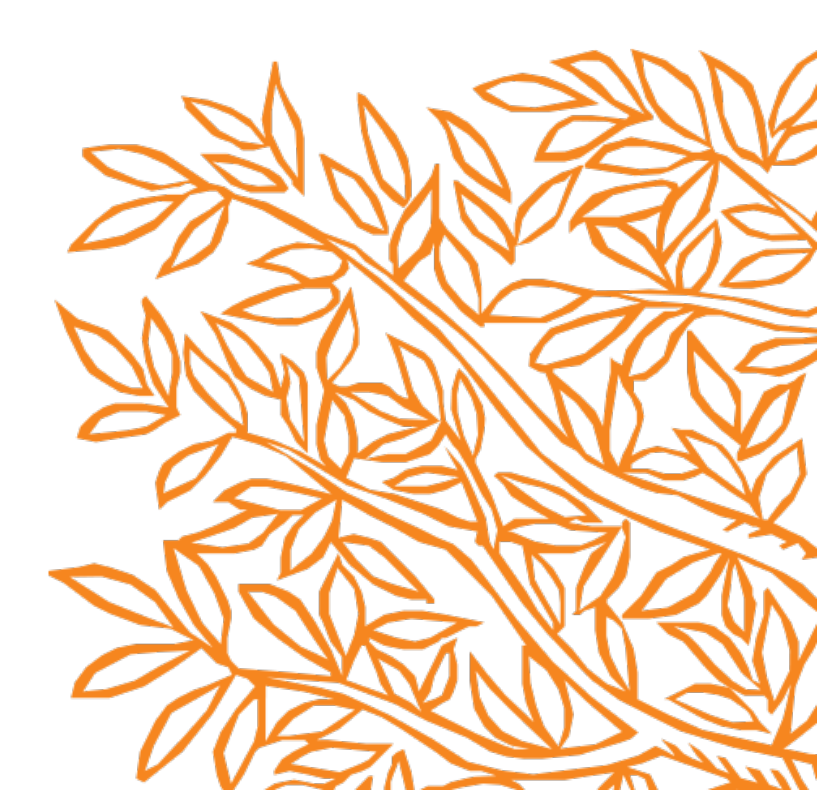

## 首次使用SciVal,請先註冊個人帳號

用機構的郵箱註冊SciVal帳號(若已經有Scopus或Science Direct帳號,用同一個帳密 即可)。在機構IP內登錄後方可使用SciVal(居家工作需先進入機構VPN網域) SciVal

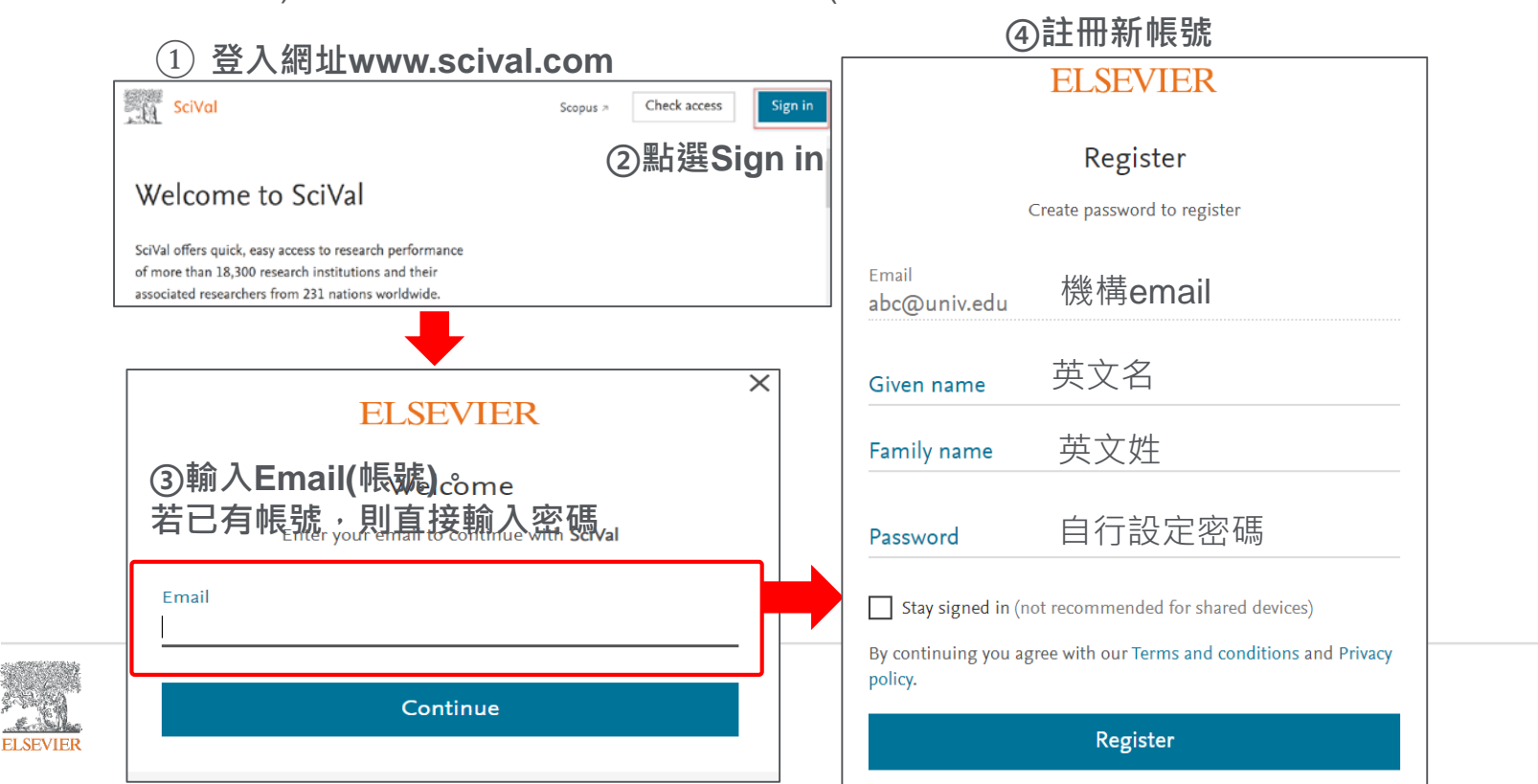

## 若忘記您的SciVal登入密碼,請點選Forgot password重新設定

①輸入登入帳號email後<sup>,</sup>點選Forgot password

③系統會直接將設定連結寄至您的email帳號,

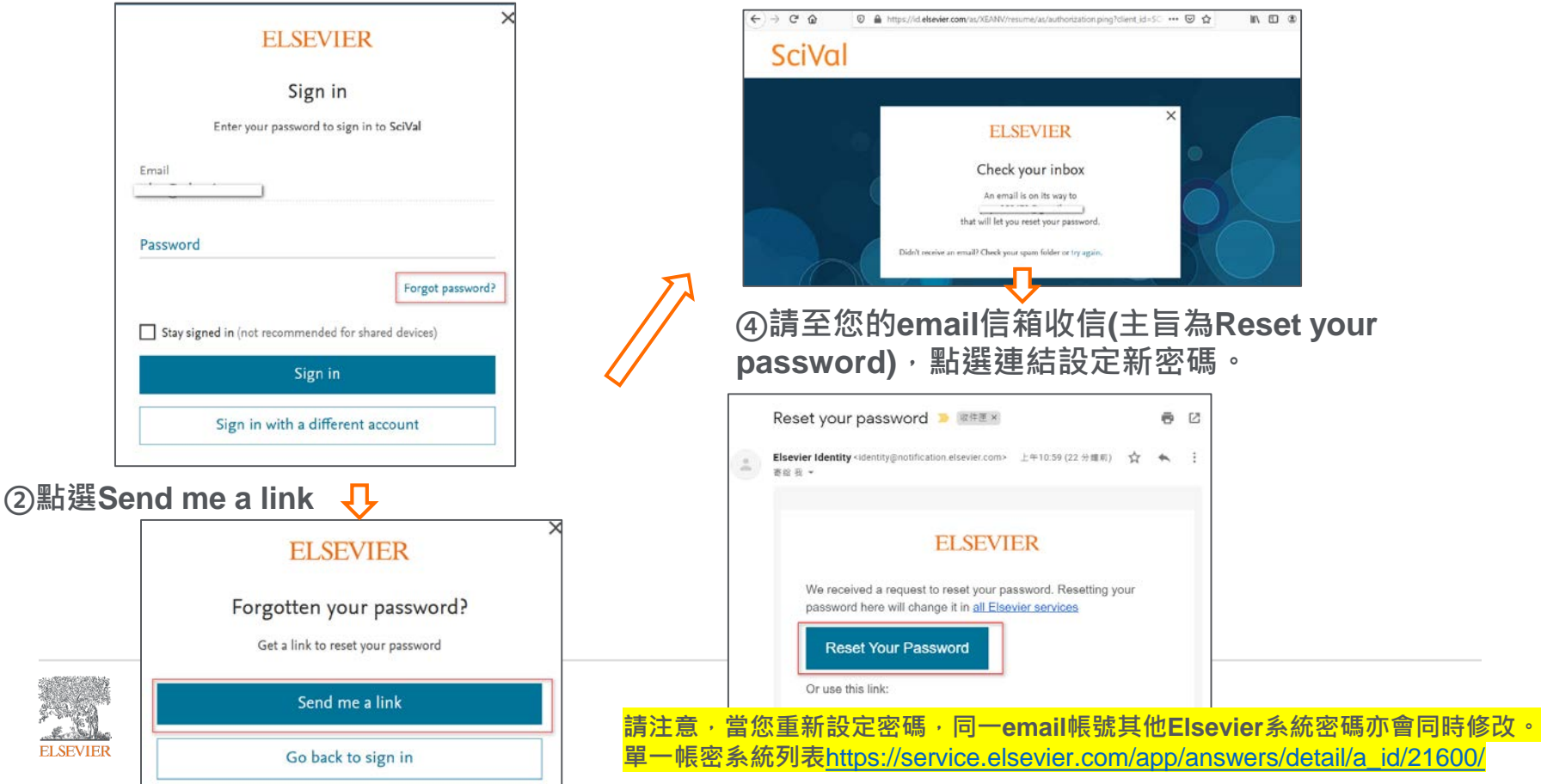